## OHJE LENTOLIPPUJEN TILAUKSESTA AMERICAN EXPRESS GLOBAL BUSINESS TRAVEL ONLINEN KAUTTA,

(Jos sinulla on ollut tunnukset GBT:lle, kirjaudu samoilla tunnuksilla myös GBT onlineen. Pääset kirjautumissivulle <u>tästä</u>, jatka sitten matkavarauksen tekemistä kohdasta 5.)

Jos olet jo rekisteröitynyt, muistathan kirjautua varausportaaliin OAJ:n asiakasnumerolle luomillasi tunnuksilla! Jokaiselle asiakasnumerolle on omat tunnuksensa, joten samaa sähköpostiosoitetta ei voi käyttää sekä OAJ:n että työnantajan asiakasnumerolle.

1. Tässä nettiportaaliin linkki <u>https://selfreg.amexgbt.com</u>.

Linkki vie sinut OAJ:n matkaportaalin online-palvelun kirjautumissivulle.

2. Syötä sähköpostiosoitteesi sekä Company ID -kohtaan **SMT\_41443\_41448**. Paina **Kirjaudu**-painiketta. Saat sähköpostiisi kertakäyttöisen **PIN-koodin**, joka on voimassa tunnin. Syötä PIN-koodi pyydettyyn kenttään ja **kirjaudu**.

3. Syötä viralliset etu- ja sukunimesi, sähköpostiosoitteesi sekä matkapuhelinnumerosi kansainvälisessä muodossa. Paina **Rekisteröidy**-painiketta. Profiilin rekisteröiminen kestää n. 15-20 minuuttia, jonka jälkeen voit jatkaa kohdan 4 mukaisesti. Jätä huomiotta rekisteröinnin jälkeen näytöllä näkyvä ohjeistus sekä sähköpostiin lähetetty "Thank you for registration to GBT Online!" -sähköposti, koska kirjautumisenne ei tapahdu GBT:n portaalin kautta.

4. Kirjaudu internet-osoitteeseen <u>https://w.mykds.com/MA005/6.82.5048.0/gbt3/pages/Logon.aspx</u> ja klikkaa **Forgot password?** -painiketta. Täytä avautuvan ikkunan molempiin sähköpostikenttiin rekisteröinnissä käyttämäsi sähköpostiosoite ja klikkaa **Send new password** -painiketta. Saat sähköpostiisi väliaikaisen salasanan, joka syötetään ym. kirjautumissivulle käyttäjätunnuksen ollessa sähköpostiosoitteesi. Klikkaa **Logon**, jonka jälkeen järjestelmä pyytää vaihtamaan väliaikaisen salasanasi uuteen, jonka tulee olla vähintään 8 merkkiä pitkä ja sen tulee sisältää vähintään yksi erikoismerkki (esim. +, !, ?).

5. Aloita varauksen tekeminen klikkaamalla New trip -kohtaa ja valitse tämän jälkeen Flight-välilehti.

Lennot: Määrittele lähtökaupunki, kohde, päivämäärät ja kellonajat. Search-painikkeella pääset tarjontasivulle. Sivun ylälaidan aikajanalla on oletusvaihtoehto, jonka alapuolella on kaksi muuta vaihtoehtoa. Lisäksi sivun alalaidan See more transport solutions -painikkeen kautta löydät lisää tarjontaa. Valitse haluamasi vaihtoehto Select-painikeella ja lue hinnan säännöt Fare Details -linkistä. OAJ maksaa lentolippusi kustannukset, mikäli lentovaihtoehto on kurssin kannalta perusteltu (ks. vahvistus).

Valittuasi sopivat lennot aikajanalle, klikkaa vihreää **Book**-painiketta sivun oikeassa ylänurkassa. Seuraavalla sivulla laita rasti vasemman alareunan ruutuun, jossa vahvistat lukeneesi lipun ostoehdot. Paina tämän jälkeen **Next**–painiketta. Paina seuraavalla sivulla **Book**-painiketta muuttamatta sivun tietoja. Lue GBT:n yksityisyydensuojalauseke, joka löytyy sivun yläreunan kysymysmerkin ja sen jälkeen **Resources**linkin takaa. Lisää tapahtumanumero, jonka löydät kurssivahvistuksesta, **Add event code** -kohtaan ja paina **Next**-painiketta, jolloin varaus vahvistetaan.

6. Kirjaudu ulos järjestelmästä oikean reunan Log out –painikkeen kautta.

7. Seuraavilla kirjautumiskerroilla kirjautuminen tapahtuu kohdan 4 internet-osoitetta ja tunnuksiasi käyttäen.

Mikäli haluat muuttaa varausta sen vahvistamisen jälkeen tai Sinulla on kysyttävää online-varaamisesta otathan yhteyden GBT:n liikematkavarauksiin, puh. 09 7252 2920. Online tuki <u>online.support.nordic@amexgbt.com</u>